## Installing Microsoft Office Applications on an iOS Device (iPhone + iPad)

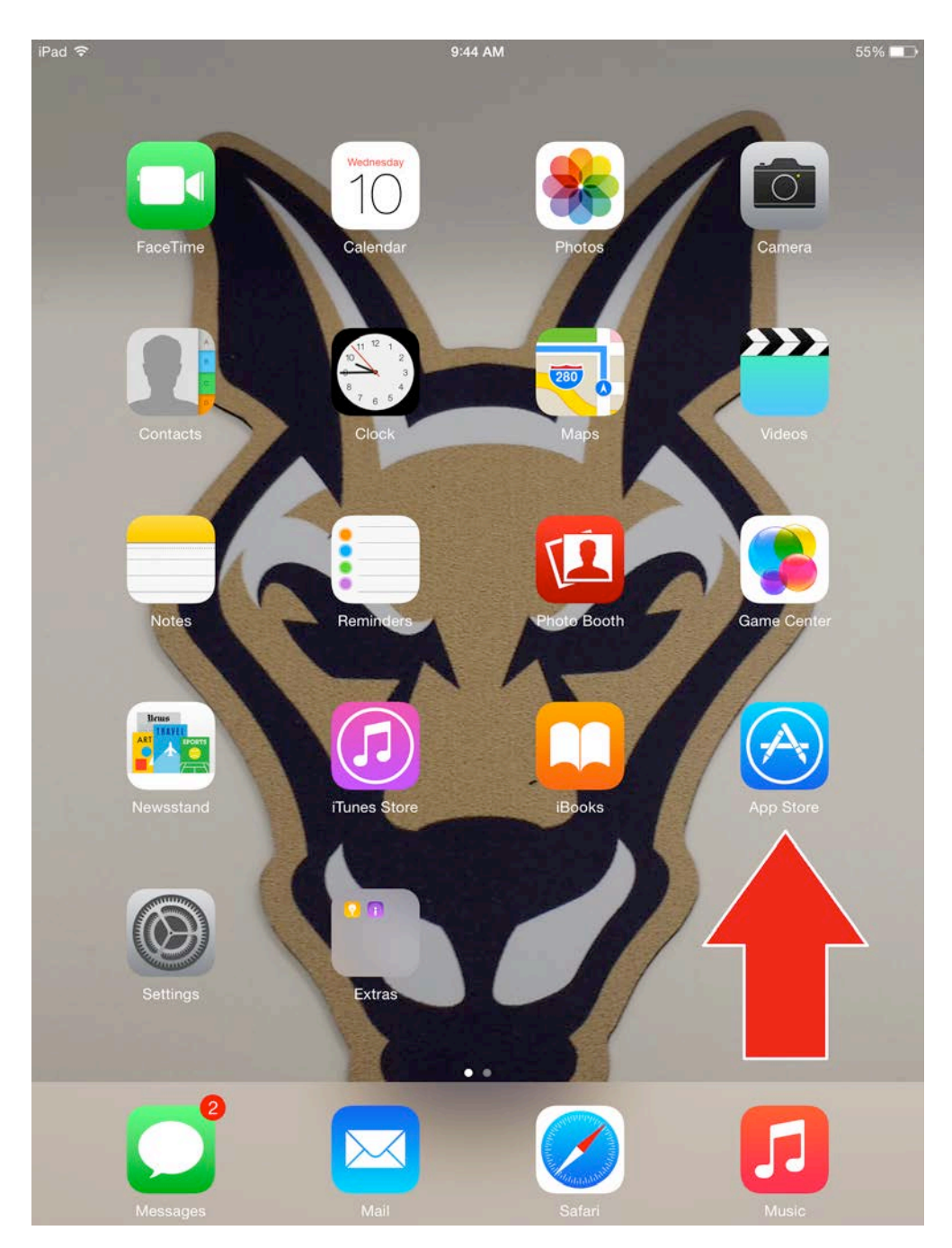

On the home screen, select the App Store icon as pictured above

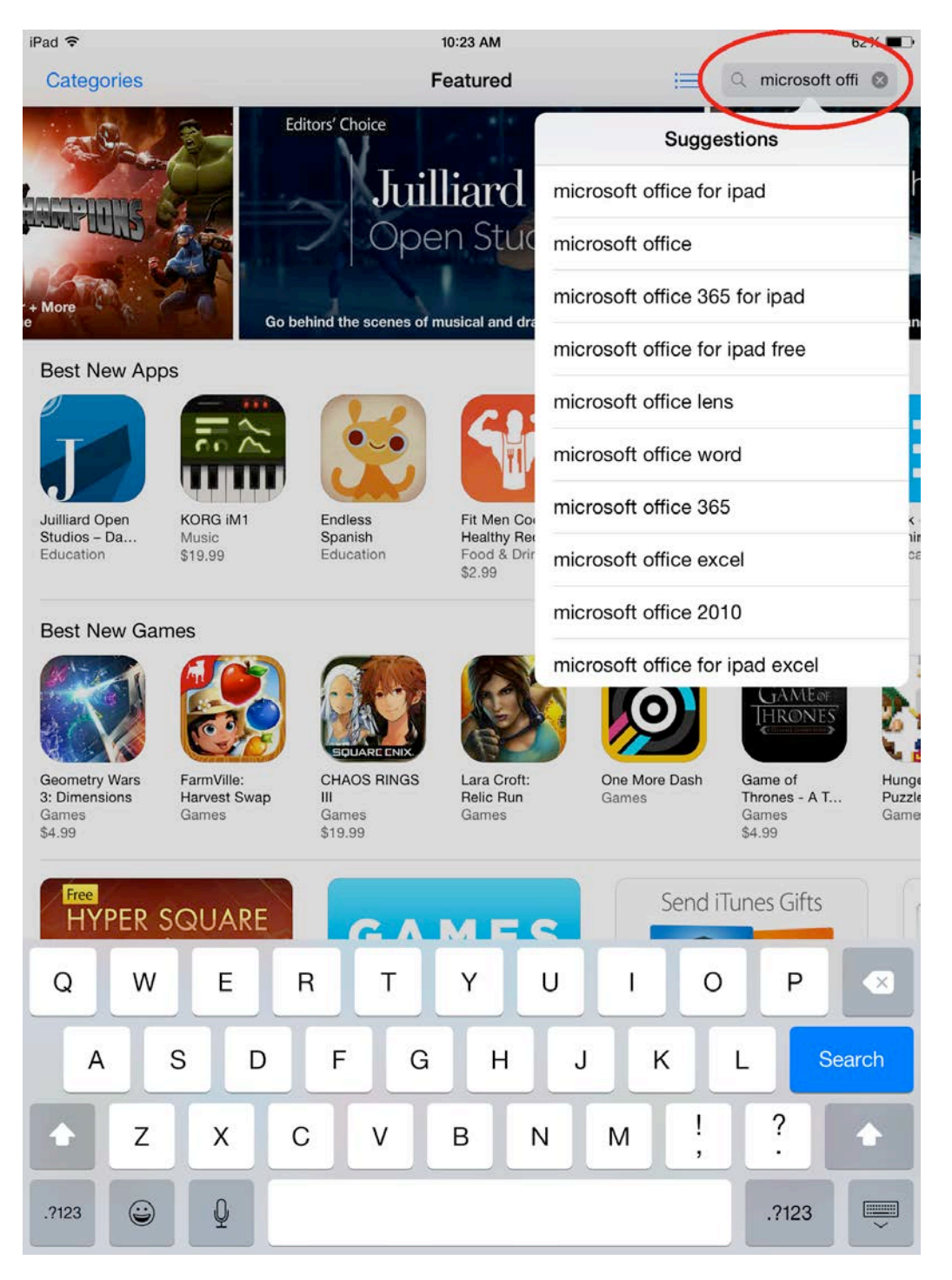

Using the search option located in the upper right-hand corner, type in 'Microsoft Office for iPad' and then press Search.

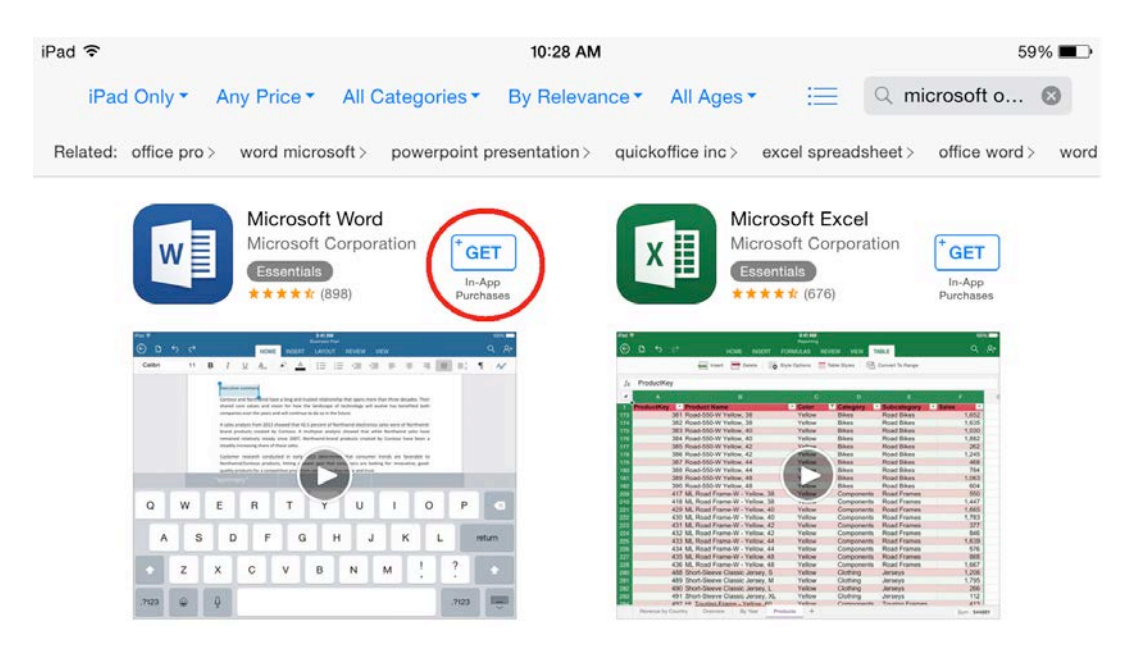

The available Microsoft Office applications will be presented. For this tutorial, we will install Microsoft Word. Start by pressing the GET button.

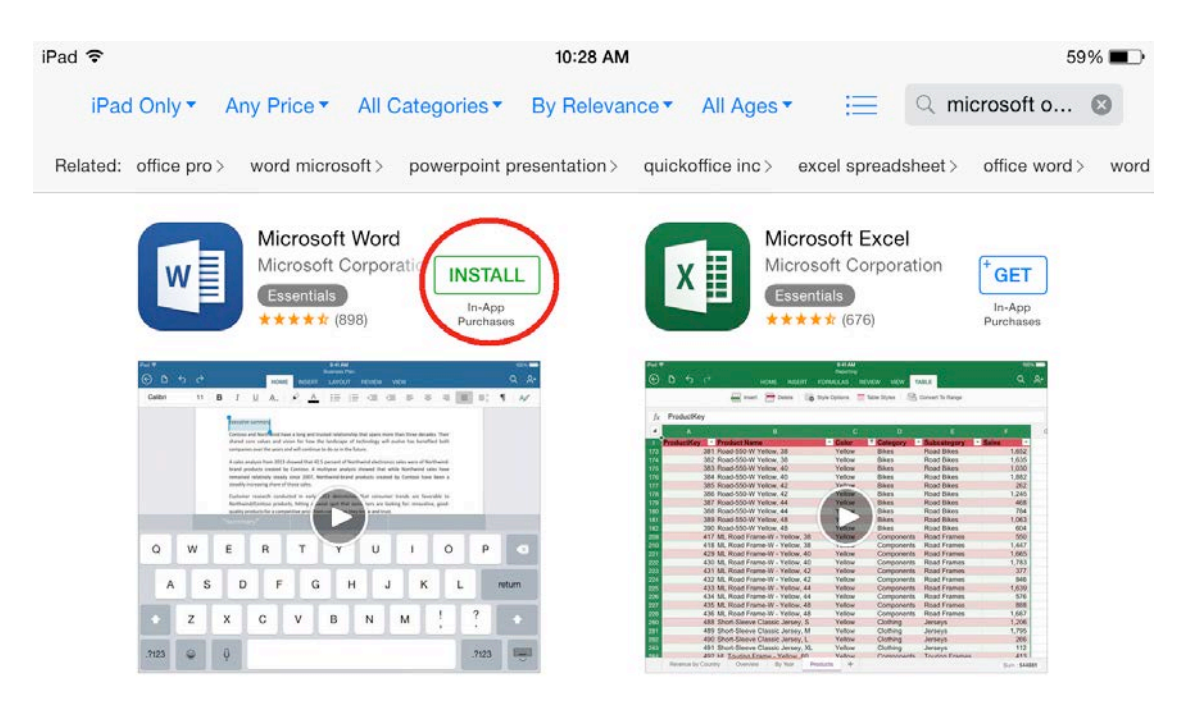

Now, press the INSTALL button. You may be prompted to input your personal AppleID & Password.

(Remember, those credentials are not the same as your SUNY Canton NetID & Password)

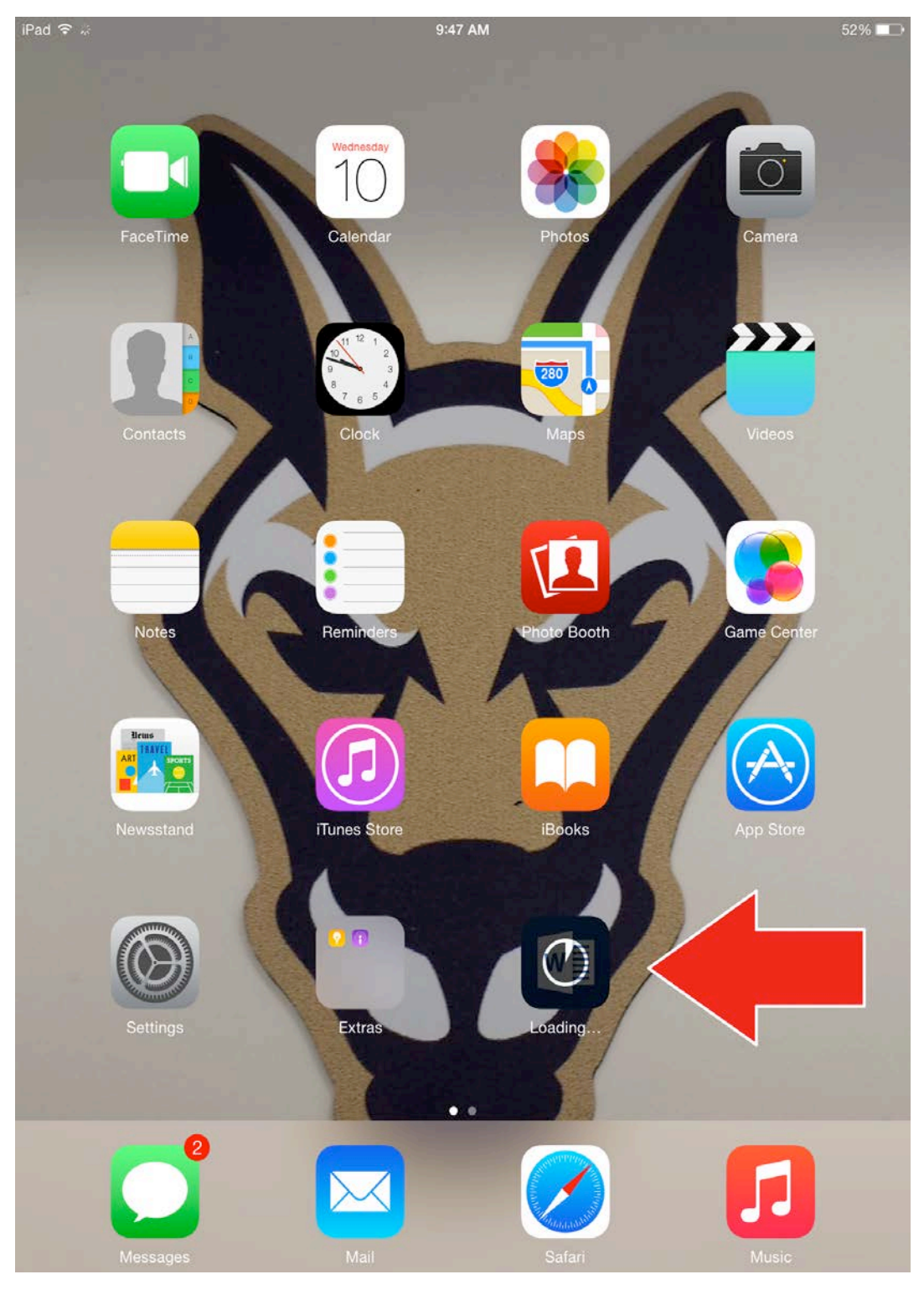

The application will download and appear on the device as shown above. It may take a few minutes to complete.

| 1 Office |                                                                                                    |  |
|----------|----------------------------------------------------------------------------------------------------|--|
|          | <b>Office</b>                                                                                                    |  |
|          | Sign in to create and edit documents Use your Microsoft account or the work or school account you use to access Office 365 Sign In |  |
|          | Create an Account<br>Sign In Later >                                                                                               |  |
|          | • • •                                                                                                    |  |

Select the new application (Microsoft Word) and the Sign In page will be presented.

Please enter a valid SUNY Canton NetID & Password to complete the activation and begin using the Office Applications.

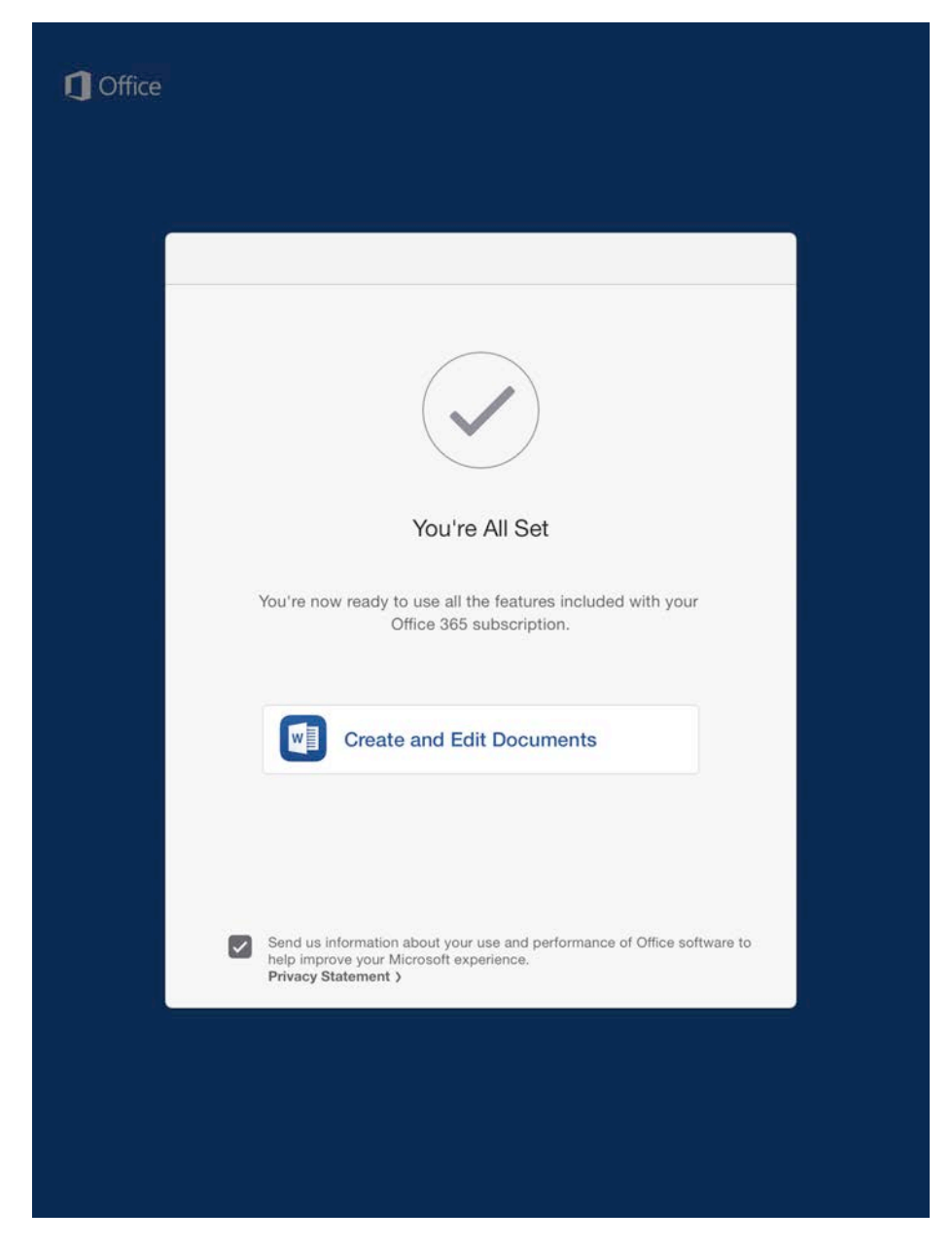

That's it! The application has been activated.

Using the same process, download the additional App offerings from Microsoft

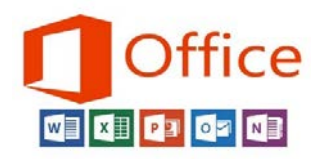

such as Microsoft PowerPoint, Microsoft Excel, and Microsoft Outlook.